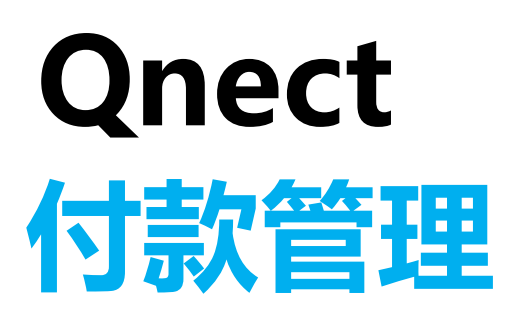

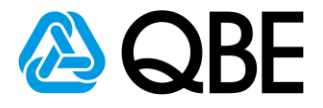

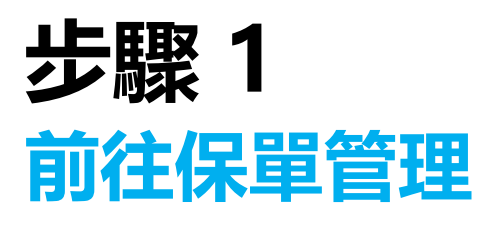

- 1. 前往: https://qnect.qbe.com/hk/
  - 1. 輸入「Email Address」(電郵地址)及「Password」(密碼)
  - 2. 點擊「Login」(登入)

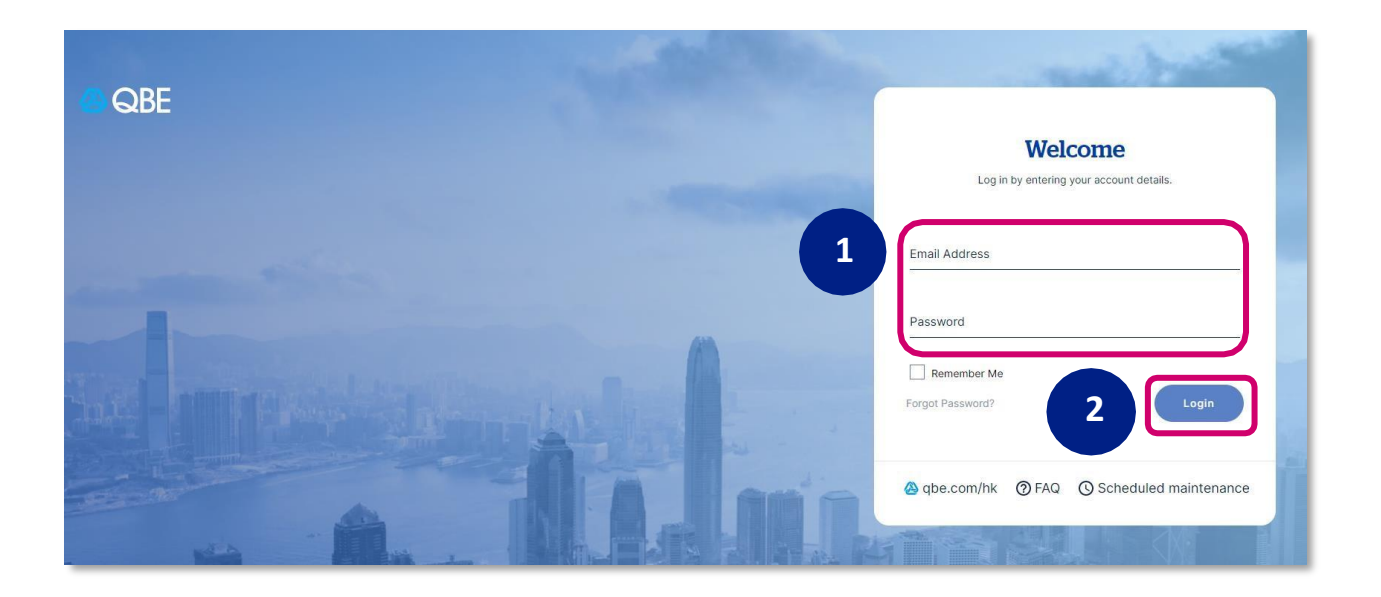

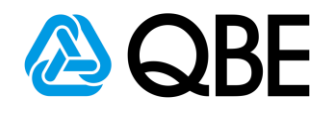

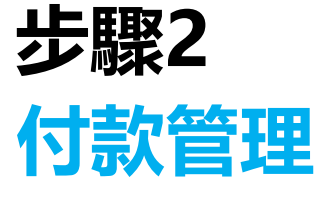

- 2. 在導覽條搜尋
  - 1. 前往「保單服務」一欄
  - 2. 點選「管理付款」

| 🙆 QBE                                                                                       | Quotes Policy Servicing                                                                                                    | Claims Product & Training Tools Settings                                           |
|---------------------------------------------------------------------------------------------|----------------------------------------------------------------------------------------------------|------------------------------------------------------------------------------------|
| L<br>L<br>L<br>L<br>L<br>L<br>L<br>L<br>L<br>L<br>L<br>L<br>L<br>L<br>L<br>L<br>L<br>L<br>L | Create a Cover Note<br>Create for elnsurance only<br>Initiate a PayFast payment<br>Settle premium online<br>Find a policy/cover note<br>Search for a policy or cover note<br>Declare a marine shipment<br>Create declarations | Manage my portfolio<br>- Manage policies<br>- Manage renewals<br>- Manage payments |

1

- 3. 檢閱**「我的保單」** 
  - 1. 設定搜尋保單「起保日」
  - 2. 點擊「**搜尋**」

### **My Portfolio**

| Manage policies | Mar age renewals | Manage pay | yments             |   |                                 |   |          |        |
|-----------------|------------------|------------|--------------------|---|---------------------------------|---|----------|--------|
| Account number  |                  |            | Inception dat      | e | <ul> <li>Expiry date</li> </ul> |   |          | 2      |
| E888888-CHAN TA | I MAN            |            | From<br>01/04/2022 | Ē | <sup>то</sup><br>03/03/2023     | Ē | Advanced | Search |

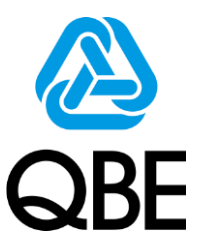

4. 檢閱**「我的保單」** 

#### 1. 按任何關鍵字搜索,例如客戶名稱、付款方式、付款狀態等。

- 2. 保單過期付款時長。
- 3. 您可從此處即時查看客戶的付款狀態。
- 4. 處理選項 您可選擇重新發送付款鏈結、發送付款確認、發送旅 行短信 給予您的客戶。

|              |                     |          |                       |                | Bank Transfer 🏦 🛛 Refur                | nd Commission 🔇 Contact finance 💻               |
|--------------|---------------------|----------|-----------------------|----------------|----------------------------------------|-------------------------------------------------|
| Search Resul | ts                  |          | All Pending Completed | Se             | arch                                   |                                                 |
| POLICY NO.   | CUSTOMER NAME       | 🌲 OPT-IN | STATUS CHANGE DATE    | DAYS IN STATUS | ONLINE STATUS                          | FLINY STATUS                                    |
| A0012345     | CHAN TAI MAN        | -        | 13/02/2023 22:49:46   | 20             | Qnect Agent -<br>Documents Not<br>Sent | Actions                                         |
| H0011111     | LEE SIU MING        | -        | 07/02/2023 18:04:28   | 26             | Qnect Agent -<br>Documents Not<br>Sent | Resend travel SMS                               |
| E0033333     | WONG TAI MING PETER | -        | 07/02/2023 17:58:18   | 26             | Qnect Agent -<br>Documents Not<br>Sent | Actions v                                       |
| E0066666     | HO MEI MEI AMY      | -        | 07/02/2023 17:50:03   | 26             | Qnect Agent -<br>Documents Not<br>Sent | Actions v                                       |
| T0088888     | LI WAI WAI          | -        | 07/02/2023 01:09:06   | 27             | PayFast Agent -<br>Payment Success     | Actions 🗸                                       |
| W0099999     | CHOW CHI MAN        | -        | 07/02/2023 00:52:50   | 27             | Qnect Agent -<br>Documents Not<br>Sent | Resend payment confirmation<br>Resend documents |

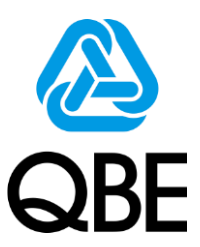

## 4. 檢閱**「我的保單」**

#### 5. 如客人使用銀行轉帳付款,您可以從此上載入數紙或轉帳頁面。 6. 如客人取消保單,但是佣金已發放至您的帳戶,您可以從此上載退回佣 金入數紙或轉帳頁面。

|             |                                 |                     |                 | Bank Transfer 🏦 Refund                 | Commission S Contact finance |
|-------------|---------------------------------|---------------------|-----------------|----------------------------------------|------------------------------|
| arch Result | s                               | All Pending Comple  | eted            | Search                                 |                              |
| CY NO.      | CUSTOMER NAME     OPT-IN        | STATUS CHANGE DATE  | 🔶 DAYS IN STATU | JS ONLINE STATUS 🔶 OFF                 | LINE STA <sup>T</sup> US 🔶   |
| 12345       | CHAN TAI MAN                    | 13/02/2023 #2:49:46 | 20              | Qnect Agent -<br>Documents Not<br>Sent | Actions                      |
|             | Bank transfer d                 | etails              | R               | efund commiss                          | sion details                 |
|             | Please input your bank tr       | ansfer details      |                 | Please input your banl                 | k transfer details           |
|             | View QBE Hong Kong bank a       | account details     | -               | <u>View QBE Hong Kong ba</u>           | <u>nk account details</u>    |
|             | Policy number                   | Verify              | Polic           | cy number<br>)12345                    | Verify                       |
|             | A0012343                        |                     |                 |                                        |                              |
|             | Policyholder name               |                     | Polic           | cyholder name<br>ANITAI MANI           |                              |
|             |                                 |                     |                 |                                        |                              |
|             | Amount                          |                     | Amo             | punt                                   |                              |
|             | 1,000                           |                     | 200             | )                                      |                              |
|             | Bank transfer receip            | ot upload           |                 | Bank transfer rec                      | eipt upload                  |
|             | (only .jpg or .pdf files, up to | 500kb file size)    | (               | only .jpg or .pdf files, up            | to 500kb file size)          |
|             | Add files +                     | $\cdot$             |                 | Add files                              | +                            |
|             | Submit                          |                     |                 | Submi                                  | t                            |

- 1. 開啟**「Payfast」** 
  - 方法1. 在導覽條搜尋
    - 1. 從功能表欄中按「保單服務」一欄
    - 2. 點選 「網上付款」

| 🙆 QBE     | Quotes Policy Servicing Clain                                 | ns Product & Traini |
|-----------|---------------------------------------------------------------|---------------------|
| بن+<br>+. | Create a Cover Note<br>Create for elnsurance only             |                     |
| <b>a</b>  | Initiate a PayFast payment<br>Settle premium online           | 2                   |
| Ę.        | Find a policy/cover note<br>Search for a policy or cover note |                     |
| 彘         | Declare a marine shipment<br>Create declarations              |                     |

- 方法2. 在導覽條搜尋
  - 1. 搜尋保單
  - 2. 按「支付」打開PayFast 管理付款

| 000226 - JO   | NVIN INSURANCE  | UAT2                   | ✓ Free<br>01    | m<br>/12/2022 | 01/02         | 2/2023       |                     | Advanced              | Search             |
|---------------|-----------------|------------------------|-----------------|---------------|---------------|--------------|---------------------|-----------------------|--------------------|
| earch Result  | ts              |                        |                 | Al            | Pending Compl | eted Search  |                     |                       | ط Export           |
| DLICY ÷ C     | USTOMER NAME    | PRODUCT TYPE           | STATUS          |               | ÷ EXPIRY DATE | PREMIUM      | TRANSACTION<br>DATE | OUTSTANDING<br>DAY(S) |                    |
| 0028556 G     | ARY LEE         | Motor                  | In Force        | 31/01/2023    | 30/01/2024    | \$3,819.16 💽 | 31/01/2023          | 1                     | Pay                |
| 0030386 A     | .BC CAFE        | SME Business Insurance | In Force        | 17/01/2023    | 16/01/2024    | \$327.93 🔮   | 19/01/2023          | 13                    | Pay                |
| 0030370 C     | ORP DEVELOPMENT | SME Business Insurance | In Force        | 13/01/2023    | 12/01/2024    | \$1,032.15   | 13/01/2023          | 19                    | Pay                |
| 0006875 H     | IIGH FASHION    | SME Business Insurance | Awaiting Renewa | 07/01/2023    | 06/01/2024    | \$1,855.48   | 01/01/2023          | -                     | No action required |
| 0012575 D     | eentd Chan      | Home                   | I/nF6oce        | 01/01/2023    | 31/12/2023    | \$993.60 💽   | 01/01/2023          | 31                    | Pay                |
| ows per page: | 10 🗸            |                        |                 |               |               |              |                     |                       | Previous 1 Next    |

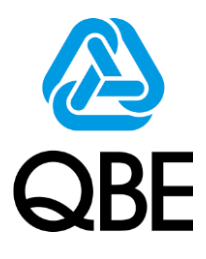

- 2. 編輯保費金額
  - 1. 選擇編輯選項
  - 2. 按「計算」查看總金額
  - 3. 按「確認」以保存更改

|     | Edit premium                        | ×                                   |
|-----|-------------------------------------|-------------------------------------|
|     | Outstanding premium details         |                                     |
|     | New business HKD\$250.00            |                                     |
|     | Endorsement HKD\$100.00             |                                     |
| 1   | Total Outstanding HKD\$350.00       | 1                                   |
|     | O By transaction                    |                                     |
|     | By total outstanding     premium    |                                     |
|     | Calculate 🕲 2                       |                                     |
|     | Cancel Confirm                      |                                     |
| By  | total outstanding premium 按未繳保費總額   |                                     |
|     | 用於編輯應付總保費                           |                                     |
|     | By total outstanding<br>premium     |                                     |
|     | Total outstanding premium<br>350.00 | aqiT 🦚                              |
|     | By transaction 按交易                  | 您只能將繳付金額降                           |
| 用於為 | ■輯特定交易(例如只對新業務給予傭金折扣)<br>           | 低至凈保費。如果金<br>額低於凈保費,錯誤<br>訊息將顯示允許的金 |
|     |                                     | 各與:                                 |
|     | By transaction                      | Total outstanding premium           |

Endorsementpremium 100.00

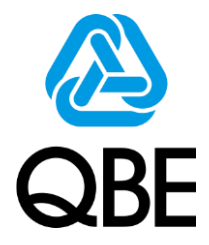

- 3. Payfast 付款方式
  - 方法1. 發送付款連結至客戶
  - 1. 客戶收到電子郵件並按「付款」
  - 2. 客戶輸入信用卡資料進 行付款
  - 3. 客戶在成功付款後立即 獲得確認

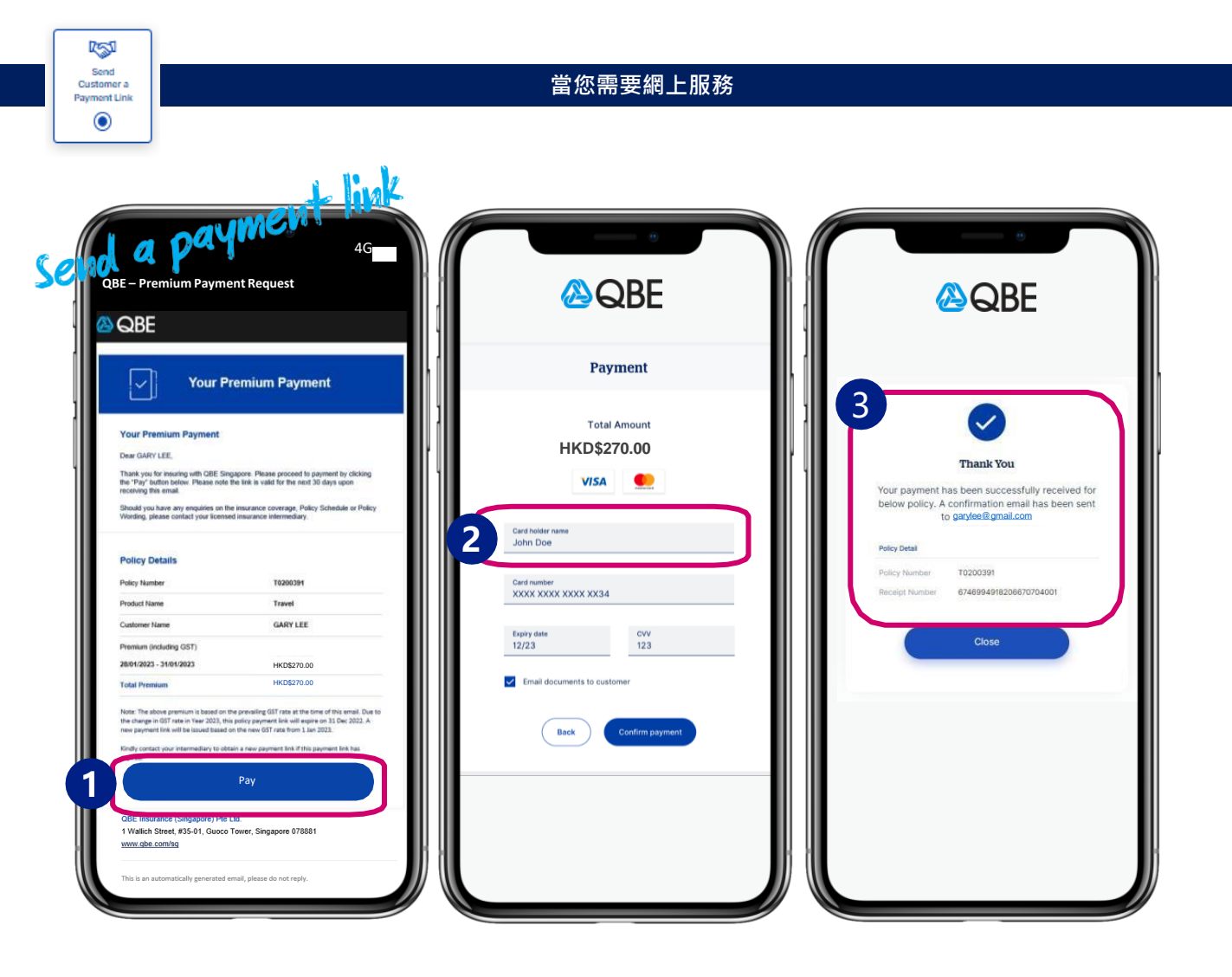

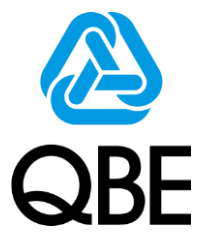

3. Payfast 付款方式

方法2. 客戶使用信用卡付款

- 1. 選擇使用信用卡付款
- 2. 輸入客戶信用卡資料進行付款
- 3. 客戶在成功付款後立即獲得確認

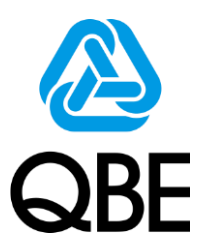

| pay by | Eloc                         | Payment                       |  |
|--------|------------------------------|-------------------------------|--|
|        | Select a                     | It Customer a<br>Payment Link |  |
|        | н                            | Total Amount<br>(D\$270.00    |  |
|        | v                            | ISA 👥                         |  |
|        | Card holder name<br>John Doe |                               |  |
|        | Expiry date<br>12/23         | cvv<br>123                    |  |
|        | Email documents t            | o customer                    |  |

3. Payfast 付款完成

客戶和相關仲介人都會收到付款確認電郵。

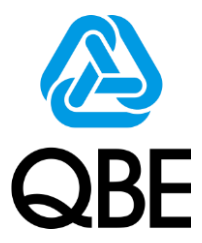

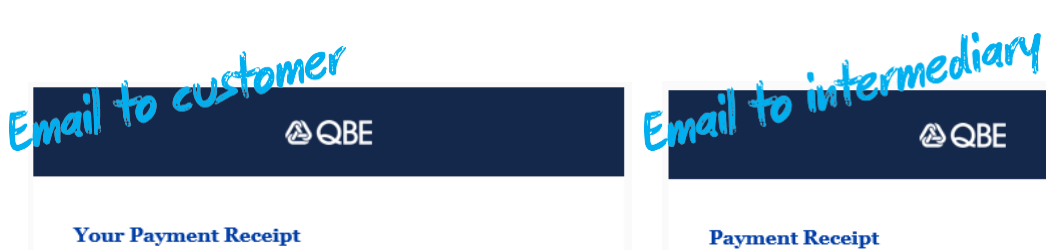

#### Your Payment Receipt

| Polcy Details   |                          |  |  |  |
|-----------------|--------------------------|--|--|--|
| Policy Number:  | T0200391                 |  |  |  |
| Product Name:   | Travel                   |  |  |  |
| Client Name:    | GARY LEE                 |  |  |  |
| Premium Paid:   | HKD\$270.00              |  |  |  |
| Receipt Number: | 674699-4918206-670704001 |  |  |  |

| Policy Details  |                          |
|-----------------|--------------------------|
| Policy Number:  | T0200391                 |
| Product Name:   | Travel                   |
| Client Name:    | GARY LEE                 |
| Premium Paid:   | HKD\$270.00              |
| Receipt Number: | 674699-4918206-670704001 |

#### Dear Gary Lee,

Thank you for insuring with QBE Hong Kong. The above premium has been successfully received.

Should you have any enquiries on the insurance coverage. Policy Schedule, or Policy Wording, please do not hessite to contact your licensed insurance agent.

Dear AGENT PRISCILLA CHAN,

The above premium has been successfully received.

If you have any enquiries, please contact your designated Relationship , Manager.

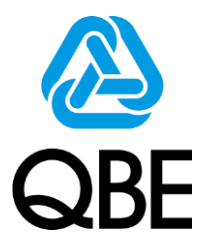

## 昆士蘭保險(香港)感謝您的支持! 如有任何查詢,請聯絡您的關係經理。

僅限內部使用,切勿外傳。

1 0